# Σχεδιάγραμμα μενού

# Λίστα μενού

| Μενου Χαρτι                            |
|----------------------------------------|
| Προεπιλεγμένη προέλευση                |
| Μέγεθος/Τύπος χαρτιού                  |
| Ρύθμιση τροφοδότη διαφορετικών μεγεθών |
| Μέγεθος αντικατάστασης                 |
| Υφή χαρτιού                            |
| Βάρος χαρτιού                          |
| Τοποθέτηση χαρτιού                     |
| Προσαρμοσμένοι τύποι                   |
| Προσαρμοσμένα ονόματα <sup>1</sup>     |
| Γενική εγκατάσταση                     |

#### Ασφάλεια

Διάφορες ρυθμίσεις ασφαλείας<sup>4</sup> Εμπιστευτικές εκτυπώσεις Διαγραφή προσωρινών αρχείων δεδομένων<sup>4</sup> Αρχείο καταγραφής ελέγχου ασφαλείας Ορισμός ημερομηνίας και ώρας

Αναφορές Σελίδα ρυθμίσεων μενού Στατιστικά συσκευής Σελίδα εγκατάστασης δικτύου<sup>2</sup> Αναφορές Λίστα προφίλ Γραμματοσειρές εκτύπωσης Εκτύπωση καταλόγου Εκτύπωση επίδειξης Αναφορά υλικού

Ρυθμίσεις Γενικές ρυθμίσεις Μενού Μονάδα Flash<sup>4</sup> Ρυθμίσεις εκτύπωσης

#### Δίκτυο/Θύρες

Ενεργό ΝΙΟ Τυπικό δίκτυο<sup>3</sup> Κάρτα δικτύου TCP/IP IPv6 Ασύρματη λειτουργία AppleTalk Τυπικό USB Παράλληλη<sup>4</sup> Εγκατάσταση SMTP

#### Βοήθεια

Εκτύπωση όλων των οδηγών Ποιότητα εκτύπωσης Οδηγός μέσων εκτύπωσης Οδηγός ελαττωμάτων εκτύπωσης Σχεδιάγραμμα μενού Οδηγός πληροφοριών Οδηγός σύνδεσης Οδηγός μετακίνησης Οδηγός αναλωσίμων

<sup>1</sup> Αυτό το μενού εμφανίζεται μόνο σε μοντέλα εκτυπωτών που διαθέτουν οθόνη αφής.

<sup>2</sup> Ανάλογα με τη διαμόρφωση του εκτυπωτή, αυτό το στοιχείο μενού εμφανίζεται ως 'Σελίδα εγκατάστασης δικτύου' ή ως "Σελίδα εγκατάστασης δικτύου [x].

<sup>3</sup> Ανάλογα με τη διαμόρφωση του εκτυπωτή, αυτό το στοιχείο μενού εμφανίζεται ως Βασικό δίκτυο ή Δίκτυο [x].

<sup>4</sup> Αυτή η λειτουργία είναι διαθέσιμη μόνο σε επιλεγμένα μοντέλα εκτυπωτών.

## Χρήση του πίνακα ελέγχου του εκτυπωτή

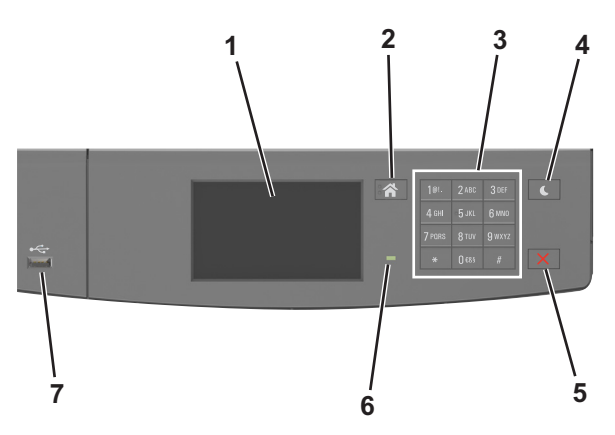

|   | Στοιχείο                               | Σκοπός                                                                                                    |
|---|----------------------------------------|----------------------------------------------------------------------------------------------------|
| 1 | Προβολή                                | Προβολή της κατάστασης του εκτυπωτή και των μηνυμάτων.<br>Ρύθμιση και χειρισμός του εκτυπωτή.                                                                                                    |
| 2 | Κουμπί αρχικής οθόνης                  | Μετάβαση στην αρχική οθόνη                                                                                                    |
| 3 | Πληκτρολόγιο                           | Εισαγωγή αριθμών, γραμμάτων ή συμβόλων.                                                                                                    |
| 4 | Κουμπί Sleep (Αναστολή<br>λειτουργίας) | Ενεργοποίηση κατάστασης "Αναστολή λειτουργίας" ή "Αδρανοποίηση".<br>Οι ακόλουθες ενέργειες επαναφέρουν τον εκτυπωτή από την κατάσταση αναστολής<br>λειτουργίας:<br>• Άγγιγμα της οθόνης<br>• Πάτημα οποιουδήποτε κουμπιού<br>• Άνοιγμα θήκης ή της μπροστινής θύρας<br>• Αποστολή μιας εργασίας εκτύπωσης από τον υπολογιστή<br>• Εκτέλεση επαναφοράς κατά την ενεργοποίηση με το κύριο διακόπτη ρεύματος<br>• Σύνδεση συσκευής σε θύρα USB |
| 5 | Κουμπί Διακοπή ή Άκυρο                 | Σταματά κάθε δραστηριότητα του εκτυπωτή.                                                                                                    |
| 6 | Ενδεικτική λυχνία                      | Έλεγχος της κατάστασης του εκτυπωτή                                                                                                    |
| 7 | Θύρα USB                               | Σύνδεση προσαρμογέα USB Bluetooth ή μονάδας flash στον εκτυπωτή.<br><b>Σημείωση:</b> Μόνο η μπροστινή θύρα USB υποστηρίζει μονάδες flash.                                                                                                    |

# Επεξήγηση των χρωμάτων των ενδεικτικών λυχνιών και του κουμπιού αναστολής λειτουργίας.

Τα χρώματα των ενδεικτικών λυχνιών και του κουμπιού αναστολής λειτουργίας στον πίνακα ελέγχου του εκτυπωτή, υποδεικνύουν μια συγκεκριμένη κατάσταση του εκτυπωτή ή συνθήκη.

| Ενδεικτική λυχνία            | Κατάσταση του εκτυπωτή                                                       |
|------------------------------|------------------------------------------------------------------------------|
| Απενεργοποίηση               | Ο εκτυπωτής είναι απενεργοποιημένος ή βρίσκεται σε λειτουργία αδρανοποίησης. |
| Αναβοσβήνει με πράσινο χρώμα | Ο εκτυπωτής προθερμαίνεται, επεξεργάζεται δεδομένα ή εκτυπώνει.              |
| Σταθερό πράσινο              | Ο εκτυπωτής είναι ενεργοποιημένος, αλλά σε αδράνεια.                         |
| Αναβοσβήνει με κόκκινο χρώμα | Απαιτείται παρέμβαση του χειριστή.                                           |

| Λυχνία κουμπιού αναστολής λειτουργίας                                                                                             | Κατάσταση του εκτυπωτή                                                   |
|----------------------------------------------------------------------------------------------------|--------------------------------------------------------------------------|
| Σβηστή                                                                                                    | Ο εκτυπωτής είναι σε αδράνεια ή σε κατάσταση ετοιμότητας.                |
| Σταθερά πορτοκαλί                                                                                                    | Ο εκτυπωτής βρίσκεται σε κατάσταση αναστολής λειτουργίας.                |
| Αναβοσβήνει με πορτοκαλί χρώμα                                                                                                    | Ο εκτυπωτής εξέρχεται από ή εισέρχεται σε λειτουργία αδρανο-<br>ποίησης. |
| Αναβοσβήνει με πορτοκαλί χρώμα για 0,1 δευτερόλεπτο και,<br>στη συνέχεια, σβήνει εντελώς για 1,9 δευτερόλεπτα με ρυθμό<br>παλμού. | Ο εκτυπωτής είναι σε λειτουργία αδρανοποίησης.                           |

# Παρουσίαση της αρχικής οθόνης

Όταν είναι ενεργοποιημένος ο εκτυπωτής, στην οθόνη εμφανίζεται μια βασική οθόνη, που αποκαλείται αρχική οθόνη. Χρησιμοποιήστε τα κουμπιά και τα εικονίδια της αρχικής οθόνης για να προχωρήσετε σε μια ενέργεια. **Σημείωση:** Η αρχική οθόνη σας ενδέχεται να διαφέρει ανάλογα με τις ρυθμίσεις προσαρμογής της αρχικής οθόνης, τις ρυθμίσεις διαχείρισης και τις ενεργές ενσωματωμένες λύσεις.

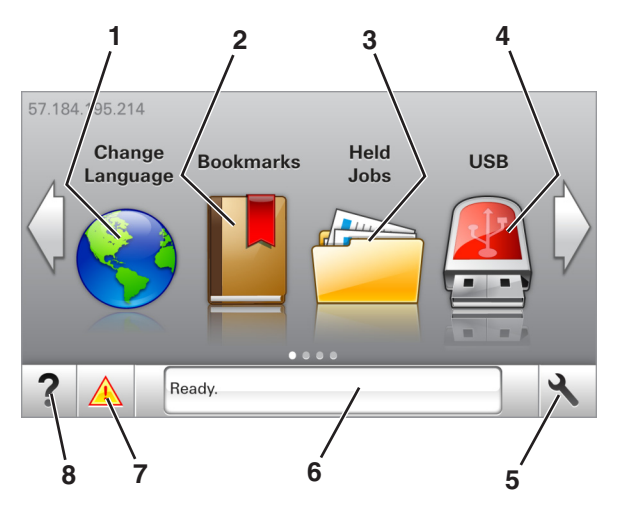

| Αγγίξτε το κουμπί |                                | Για                                                                                                    |
|-------------------|--------------------------------|----------------------------------------------------------------------------------------------------|
| 1                 | Αλλαγή γλώσσας                 | Να αλλάξετε τη βασική γλώσσα του εκτυπωτή.                                                                                                    |
| 2                 | Σελιδοδείκτες                  | Να δημιουργήσετε, να οργανώσετε και να αποθηκεύσετε μια σειρά από σελιδοδείκτες<br>(URLs) σε προβολή δέντρου φακέλων και συνδέσμων αρχείων.                                                                                                    |
|                   |                                | <b>Σημείωση:</b> Η προβολή δέντρου δεν περιλαμβάνει τους σελιδοδείκτες που έχουν<br>δημιουργηθεί στην επιλογή "Φόρμες και αγαπημένα", και οι σελιδοδείκτες που βρίσκονται<br>στην προβολή δέντρου δεν μπορούν να χρησιμοποιηθούν στην επιλογή "Φόρμες και<br>αγαπημένα".                     |
| 3                 | Εργασίες σε αναμονή            | Να εμφανίσετε όλες τις τρέχουσες εργασίες σε αναμονή.                                                                                                    |
| 4                 | USB                            | Να προβάλετε, να επιλέξετε ή να εκτυπώσετε φωτογραφίες και έγγραφα από μια μονάδα<br>flash.                                                                                                    |
|                   |                                | <b>Σημείωση:</b> Αυτό το εικονίδιο εμφανίζεται μόνο όταν επανέρχεστε στην αρχική οθόνη ενώ<br>μια κάρτα μνήμης ή μια μονάδα flash είναι συνδεδεμένη στον εκτυπωτή.                                                                                                    |
| 5                 | Μενού                          | Να έχετε πρόσβαση στα μενού του εκτυπωτή.                                                                                                    |
|                   |                                | <b>Σημείωση:</b> Τα μενού είναι διαθέσιμα μόνο όταν ο εκτυπωτής βρίσκεται σε κατάσταση<br>ετοιμότητας.                                                                                                    |
| 6                 | Γραμμή κατάστασης<br>μηνύματος | <ul> <li>Να εμφανίσετε την τρέχουσα κατάσταση εκτυπωτή όπως Έτοιμος ή Απασχολημένος.</li> <li>Εμφάνιση συνθηκών εκτυπωτή όπως Χαμηλή στάθμη μονάδας απεικόνισης ή<br/>Χαμηλή στάθμη κασέτας.</li> <li>Να εμφανίσετε μηνύματα παρέμβασης και οδηγίες σχετικά με την εξάλειψή τους.</li> </ul> |
| 7                 | Κατάσταση/Αναλώσιμα            | <ul> <li>Να εμφανίζεται μια προειδοποίηση εκτυπωτή ή μήνυμα σφάλματος όταν ο εκτυπωτής απαιτεί παρέμβαση για τη συνέχιση της επεξεργασίας.</li> <li>Να προβάλλετε περισσότερες πληροφορίες για την προειδοποίηση ή το μήνυμα του εκτυπωτή και πώς να γίνει απαλοιφή του.</li> </ul>          |
| 8                 | Συμβουλές                      | Να προβάλετε σχετικές πληροφορίες βοήθειας.                                                                                                    |

#### Επίσης μπορεί να εμφανιστεί στην αρχική οθόνη:

| Αγγίξτε το κουμπί             | Για                                                                 |
|-------------------------------|---------------------------------------------------------------------|
| Αναζήτηση εργασιών σε αναμονή | Να πραγματοποιήσετε αναζήτηση στις τρέχουσες εργασίες σε αναμονή.   |
| Εργασίες χρήστη               | Πρόσβαση σε εργασίες εκτύπωσης που έχουν αποθηκευθεί από το χρήστη. |

| Αγγίξτε το κουμπί | Για                            |
|-------------------|--------------------------------|
| Προφίλ και λύσεις | Πρόσβαση σε προφίλ και λύσεις. |

### Δυνατότητες

| Δυνατότητα                                                  | Περιγραφή                                                                                                    |
|-------------------------------------------------------------|----------------------------------------------------------------------------------------------------|
| Προειδοποίηση μηνύματος<br>παρακολούθησης λειτουργίας       | Εάν κάποιο μήνυμα παρακολούθησης λειτουργίας επηρεάζει μια λειτουργία, τότε εμφανί-<br>ζεται αυτό το εικονίδιο και η κόκκινη φωτεινή ένδειξη αναβοσβήνει.                                                                                                    |
|                                                             |                                                                                                    |
| Προειδοποίηση                                               | Εάν προκύψει μια κατάσταση σφάλματος, τότε εμφανίζεται αυτό το εικονίδιο.                                                                                                    |
| <u>.</u>                                                    |                                                                                                    |
| Διεύθυνση ΙΡ εκτυπωτή<br>Παράδειγμα: <b>123.123.123.123</b> | Η διεύθυνση IP του εκτυπωτή βρίσκεται στην επάνω αριστερή γωνία της αρχικής οθόνης και<br>εμφανίζεται ως τέσσερις ομάδες αριθμών, χωρισμένες από τελείες. Μπορείτε να χρησιμο-<br>ποιείτε τη διεύθυνση IP όταν συνδέεστε στον ενσωματωμένο διακομιστή Web, ώστε να<br>προβάλλετε και να διαμορφώνετε τις ρυθμίσεις του εκτυπωτή από μακριά όταν δεν<br>βρίσκεστε δίπλα στη συσκευή. |